## FLX 2320 Stress Measurement System 操作手册

# 目录

| 1 | 开                                                     | 灯1                                     |  |
|---|-------------------------------------------------------|----------------------------------------|--|
| 2 | 关                                                     | 机1                                     |  |
| 3 | 量                                                     | 观1                                     |  |
| 4 | Sti                                                   | ress-Time 量测2                          |  |
| 5 | Stress-Temp 量测                                        |                                        |  |
| 6 | 设备负责人及联系方式(Tool Administrator & Contact Information)4 |                                        |  |
| 7 | 培训流程(Training Procedure & Applicable Documents )      |                                        |  |
| 1 | <u>开机</u>                                             | 开机                                     |  |
|   | 1.1                                                   | 打开 FLX-2320 主机电源。(将断路器拨到 ON 的位置)       |  |
|   | 1.2                                                   | 将 Laser 的钥匙拧到 ON 的位置                   |  |
|   | 1.3                                                   | 打开计算机电源,系统会自行进入WINDOWS7,请双击桌面WINFLX的快捷 |  |
|   |                                                       | 图标,即可进入主操作画面。                          |  |
| 2 | <u>关机</u>                                             |                                        |  |
|   | 2.1                                                   | 离开主操作软件 (Measure \ Exit), 关闭计算机电源。     |  |
|   | 2.2                                                   | 将 Laser 的钥匙拧到 OFF 的位置                  |  |
|   | 2.3                                                   | 关闭 FLX-2320 电源(将断路器拨到 OFF 的位置)。        |  |
| 3 | <u>量测</u>                                             |                                        |  |

Stress 值需有 Wafer 处理前与处理后之曲率半径差异值来计算,故 Wafer 须在长膜之前先量一次,长膜之后再量一次才可得出 Stress 值。

3.1 于主画面之 Edit 选单下,选择 Process Program, 按 Load 可选择欲量测 Wafer

上海科技大学量子器件中心工艺设备 SOP: FLX2320 应力测试仪

尺寸的程序,后再 Cancel。

- **3.2** 打开主机门盖,将 Wafer 置于 Locator 内,将 Wafer 定位于中心,请记住 Wafer 放的方向。
- 3.3 关上门盖。
- **3.4** 于主选单 Measure 下选择 First (No Film)。此为未长膜之前的量测。
- 3.5 输入此量测资料欲储存的文件名,并输入定义给此 Wafer 之 ID。
- 3.6 按 Measure 即开始量测,量测结束会显示曲率半径之图形。再按 Measure 可再量测一次或按 Cancel 离开。
- 3.7 打开主机门盖, 取出 Wafer。
- 3.8 当Wafer做完制程后,再将Wafer置于主机内,选择主选单Measure下之Single。
- 3.9 输入与之前相同之档名或按下 File 选择,输入与之前相同之 ID,输入膜层之 厚度 (Å)。
- **3.10** 按 Measure 即开始量测,量测结束会显示曲率半径之图形与 Stress 值。再按 Measure 可再量测一次或按 Cancel 离开。

#### 4 <u>Stress-Time 量测</u>

4.1 当Wafer做完制程后,可做长时间性量测,选择主选单 Measure 下之 Time。
4.2 输入与之前相同之档名或按下 File 选择,输入与之前相同之 ID,输入膜层之 厚度 (Å)。

4.3 输入间隔量测时间 (Interval) (最小 30 秒), 与总时间 (Total)。

4.4 按 Measure 即开始量测,量测间会显示间隔时间记数,结束会显示 Stress 之趋 势图。再按 Measure 可再量测一次或按 Cancel 离开。

#### 5 <u>Stress-Temp 量测</u>

- 5.1 Stress Temp 量测 Wafer 放置方法
  - **5.1.1** 打开主机门盖,将 Wafer 置于 Locator 内,将 Wafer 定位于中心,请记住 Wafer 放的方向;
  - 5.1.2 请小心取出 Wafer Locator, 取出时勿移动到 Wafer;
  - 5.1.3 将透明石英片放置 Heater 上;
  - 5.1.4 盖上升温用不锈钢外罩,将四个旋扭锁紧;
  - 5.1.5 将 N2 打开极微量,只要微量充入 Chamber 既可,量过大会造成 Wafer 震

动或温度无法有效上升。(此项为有接才使用);

- 5.1.6 将 CDA 打开至< 40 psi。(此项为有接才使用);
- 5.1.7 按下机台上之 Heater 与 Fan 开关(绿色按钮);
- 5.1.8 关上门盖。

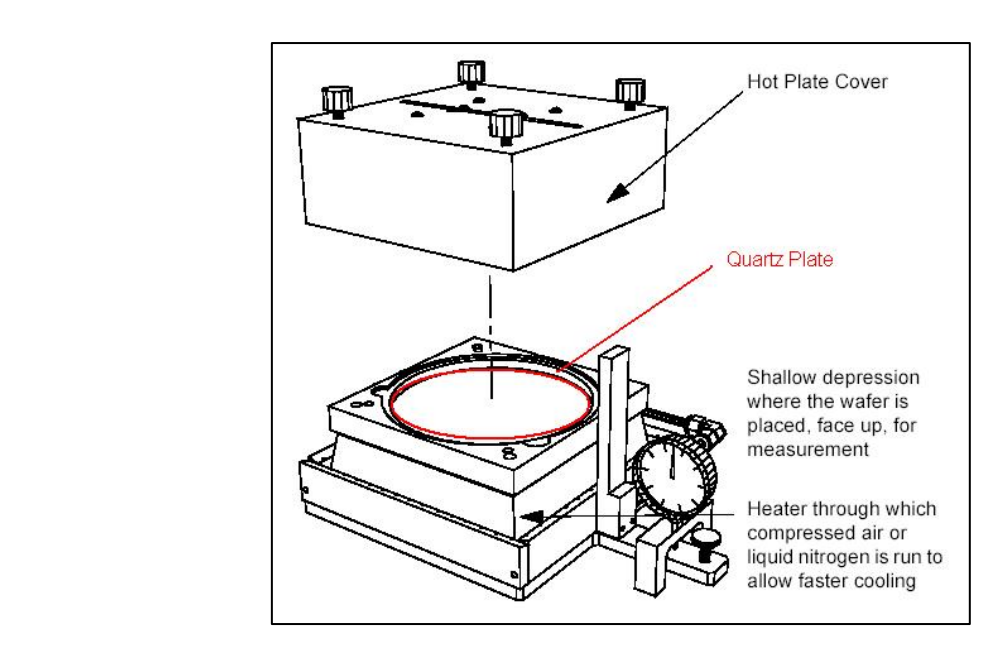

- 5.2 当 Wafer 做完制程后, 可做升温量测
  - 5.2.1 选择主选单 Measure 下之 Temperature;
  - 5.2.2 输入与之前相同之档名或按下 File 选择, 输入与之前相同之 ID, 输入膜层

之厚度 (Å);

5.2.3 于升温之 Recipe 内可输入每阶段之升温或降温条件, 最高升温速率约为每

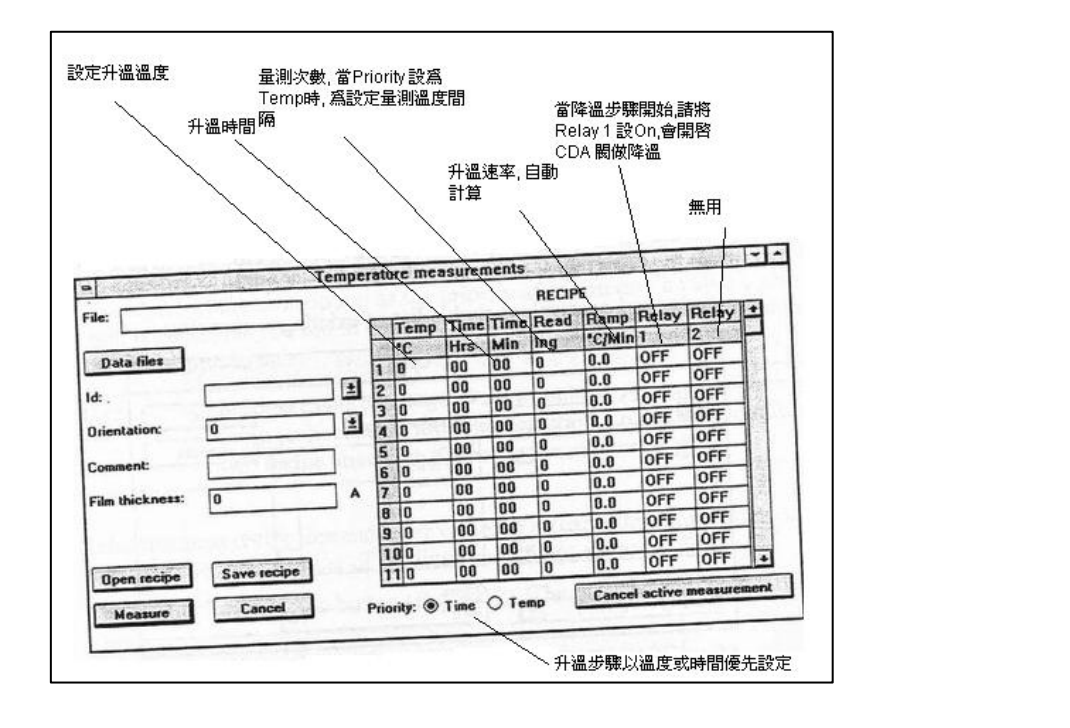

分钟 15~20°C, 最高温度为 500°C;

5.2.4 输入完成后,按 Measure 即开始量测,量测间会显示温度与量测变化,结 束会显示 Stress 之升降温图。

※注意:降温至室温时请将该步骤温度设定大于室温约 10 度(例 40℃),以避免等待时间过长到达室温。

### 6 <u>设备负责人及联系方式(Tool Administrator & Contact Information)</u>

中心工程师: 张祁莲, <u>zhangql@shanghaitech.edu.cn</u> 闫晓密, yanxm@shanghaitech.eud.cn

#### 7 培训流程(Training Procedure & Applicable Documents )

- 1) 本设备需观摩用户操作1次或工程师培训1次后,考核通过者予以授权
- 2) 联系中心相应的工程师预约培训时间或观摩用户操作1次。
- 3) 联系中心相应的工程师预约考核时间。
- 4) 用户签署《SQDL 设备独立操作权限培训表》后并交至中心工程师。

上海科技大学量子器件中心工艺设备 SOP: FLX2320 应力测试仪

5) 中心工程师凭用户签署的《SQDL设备独立操作权限培训表》开通使用权限。